# How to find your MAC address on popular devices

Apple TV

Go to the main menu on your Apple TV, and select "Settings." In the Settings Menu, select "About." Here you can find your MAC Address listed as the "Wireless ID"

# Nintendo DS

(Applies to: New Nintendo 3DS XL, Nintendo 3DS, Nintendo 3DS XL, Nintendo 2DS)

# Nintendo Wii

Go to the Wii Channel Select Wii Options (round button in the bottom left corner of the screen with the word Wii on it) Wii Settings (second page) Select Internet Select Console Information The first line will have the MAC Address

# Playstation 3

Start the PlayStation 3 with no disc inserted Select the System Settings icon and push the "X" button Select System Information and push the "X" button The third line will be the MAC Address

#### XBOX 360

From the Xbox Dashboard, go to My Xbox (select the Xbox logo on the controller) > Settings > System Settings Select Network Settings Select Wired Network or Wireless Network based on your connection to the internet Once you are in the correct network tab, Select Configure Network > Additional Settings > Advanced Settings The 12 digit MAC address will be listed at the bottom of the screen

# Chromecast

Open the Chromecast app on your computer Click Settings Find the MAC address at the bottom of the window. The system's MAC address is located at the bottom-left corner of the Settings menu.

# Amazon Echo

Download the Amazon **Alexa** app to your phone or computer and sign in with your Amazon account.

Connect to the wireless network transmitted by your Echo device.

The wireless MAC address for your Echo can be found at the bottom of the Echo Setup screen in the Alexa app.

# Google Home

Plug in your Google Home
Download and open the **Google Home** app on your phone.
You should see your Google Home listed. Select it then press **Set Up**.
Accept the prompt allowing your phone to connect to your Google Home.
Answer the set up questions listed.
Enter the location of your Google Home and select **Continue.**The wireless MAC address will be listed at the bottom right corner of the screen.

For printers print out the configuration page for your device.